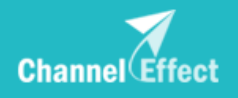

# **GL** Migration Tool Tutorial

## (Channel Effect)

By cici

## **CE Account FREE Registration & CE Pricing**

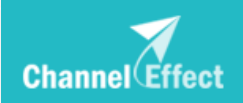

# ChannelEffect (CE) <u>www.channeleffect.com</u>

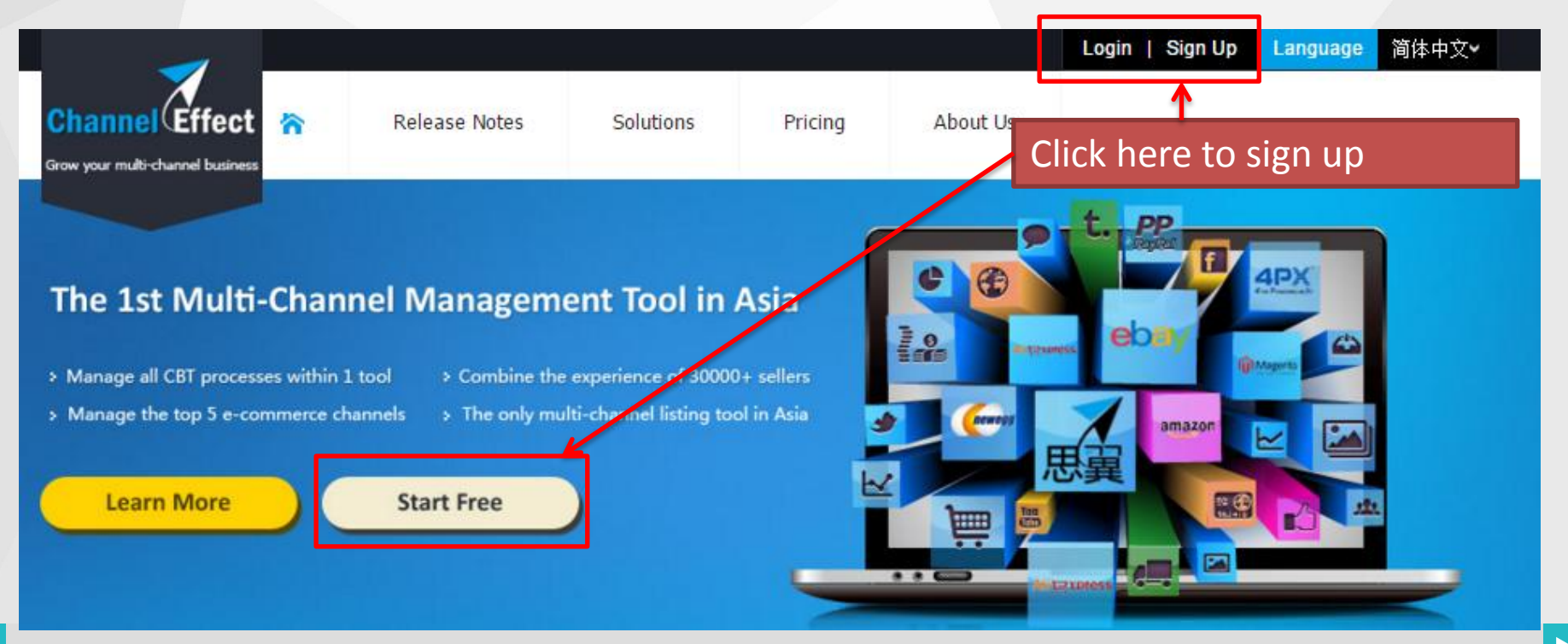

### **CE** Pricing

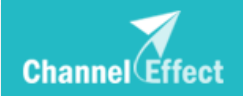

New registered CE account will be default to **FREE packge** 

### Start From Free Package For Every New Register!

| Commission fee                                                                                                    | Free                   | Starter      | Professional       | Business            |  |  |
|----------------------------------------------------------------------------------------------------|------------------------|--------------|--------------------|---------------------|--|--|
| O and the second second | Free                   | \$ 9.95/м    | <b>\$ 49.95</b> /м | <b>149.95</b> /M    |  |  |
| Multi-Channel Feature                                                                                                    | Included               | Included     | Included           | Included            |  |  |
| Free Apps & Add-on                                                                                                    | (Basic) Apps & Add-ons | Basic + Plus | Starter + Plus     | Professional + Plus |  |  |
| Listing Limits                                                                                                    | 100                    | 1,200        | 10,000             | 30,000              |  |  |
| Channel Accounts                                                                                                    | 2                      | 5            | 15                 | 30                  |  |  |
| User Accounts                                                                                                    | 1                      | 3            | 7                  | 15                  |  |  |
| Storage                                                                                                    | 100MB                  | 2GB          | 10GB               | 30GB                |  |  |
| Ebay Acco                                                                                                    | unt                    | Start Free!  |                    |                     |  |  |

\* By clicking "Start Free", you can register a ChannelEffect Account with free package. You can upgrade your account in our App Market.

\* Please contact support@merchantrun.com if you are interested in our independent private cloud server.

## **Register CE Account**

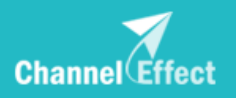

| dates                                                | >> More    | 0                          |
|------------------------------------------------------|------------|----------------------------|
| [eBay AE] New Sync Function Released                 | 2015-12-10 | Login Name:                |
| [eBay] eBay US: New Shipping Service Released        | 2015-11-17 |                            |
| [Images] Support sorting by launched time for images | 2015-11-17 | Password:                  |
| [AE] New Add-on: AE Groups                           | 2015-11-17 |                            |
| [AE] New Add-on: View To be Optimized listings       | 2015-11-03 | Stay signed in             |
|                                                      |            | Login Forgot my password ? |

### **Registeration – Select eBay Sites**

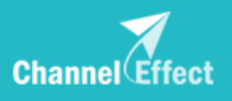

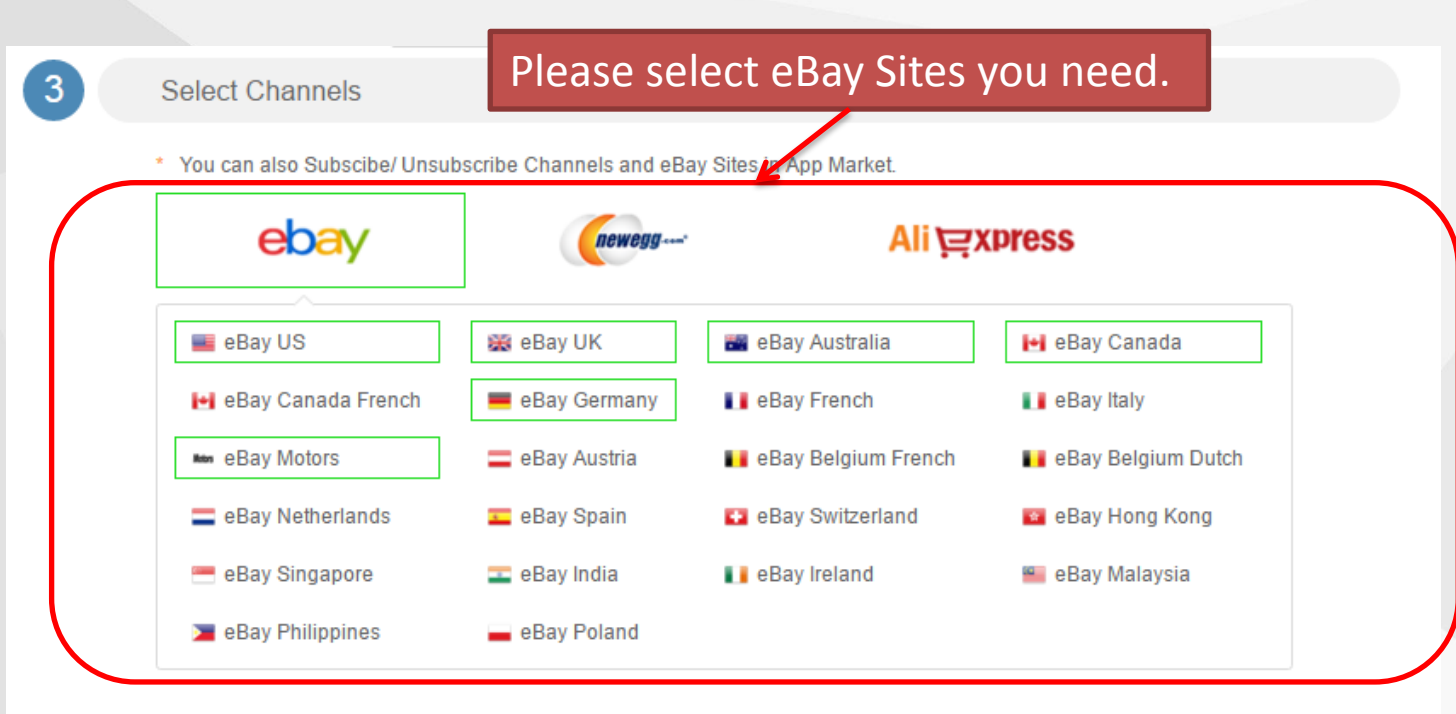

Agree Terms and Conditions

Register Cancel

# Migration – Step 1: Syncing Data from GL to CE // 1.1 Bind GlobalLink Account

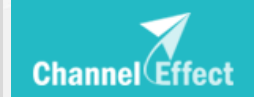

- Login in CE and click on eBay menu
  - eBay -> Summary -> GL sync

| DashBoard                                                                  | eBay | AliExpress                | SalesManager                                                                                                    | Inve           | entory      | Images A                  | \dmin         | 1             |               | 2                            |        |
|----------------------------------------------------------------------------|------|---------------------------|----------------------------------------------------------------------------------------------------|----------------|-------------|---------------------------|---------------|---------------|---------------|------------------------------|--------|
| Channel Effe                                                               | ect  | Selected 0 Item(s         | Bind GL Admin Account                                                                                                    | Res            | sync Failed | Reload<br>Sync Result     |               | -             | -             |                              |        |
| Global Filter: Ena                                                         | bled |                           |                                                                                                    |                |             |                           |               |               |               |                              |        |
| > Summary                                                                  |      | <u>Sync C</u><br>Re-confi | completed<br>aure sync settings                                                                                                    | 892            | ciciwow     | Images                    | Init Sy<br>0  | yncing I<br>O | Failed (<br>3 | Completed<br>538             |        |
| Tasks(0)                                                                   |      |                           |                                                                                                    |                |             | Listing Details           | 0             | 0             | 0             | 1640                         |        |
| Backend Tasks                                                              |      |                           |                                                                                                    |                |             |                           |               |               |               | Total 1 Items                |        |
| Sync Tasks                                                                 |      |                           | <b>1</b>                                                                                                    |                |             |                           |               |               |               |                              |        |
| GL Sync                                                                    |      | Find                      | l "GL Svnc" s                                                                                                    | side           | bar an      | d Bind v                  | ้ดม           | r Gl          | oba           | alLink ac                    | count. |
| Shortcuts                                                                  |      |                           |                                                                                                    |                |             |                           |               |               |               |                              |        |
| Summary<br>Tasks(0)<br>Backend Tasks<br>Sync Tasks<br>GL Sync<br>Shortcuts |      | Finc                      | intered and a settings and a setting of the setting of the setting | <sup>892</sup> | bar an      | Images<br>Listing Details | o<br>o<br>vou | r Gl          | oba           | 538<br>1640<br>Total 1 Items | count  |

### Migration – Step 1: Syncing Data from GL to CE //1.2 Configure Sync Settings

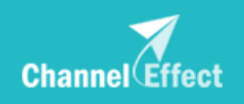

| DashBoard     | eBay                | AliExpress         | SalesManager           | Images           | Admin       |    |              | 🖄 In:      |
|---------------|---------------------|--------------------|------------------------|------------------|-------------|----|--------------|------------|
|               | 1                   | Selected 0 Item(s) | Bind GL Admin Account  | Resync           | Failed Relo | ad |              |            |
| Channel (Ef   | f <b>ect</b><br>Bav |                    | Status                 |                  |             |    | GL ID        | GL Account |
|               |                     |                    | Click to configure syn | c settings       |             |    | 1892         | ciciwow    |
| > Summary     |                     |                    |                        | <u>c ocuniço</u> |             |    | 1002         |            |
| Tasks(0)      |                     |                    |                        |                  |             |    | Total 1 Item | S          |
| Backend Tasks |                     | Clic               | k here onen Sv         | nc Setti         | ng Page     |    |              |            |
| Sync Tasks    |                     | Circ               | k here open by         |                  | ng r uge    |    |              |            |
| GL Sync       |                     |                    |                        |                  |             |    |              |            |

## **Migration – Step 1: Syncing Data from GL to CE**

// 1.2 Configure Sync Settings -> Setting page

Step 1: Choose eBay accounts

🗹 testuser\_ab 🗹 testuser\_sys 🗹 testuser\_jbb 🗹 testuser\_bw 🗹 testuser\_cici

Note: 1. It won't create a duplicate eBay account when it has been bind to your CE account. However, realated data will continue to be synced. 2. Only Active eBay Account are listed here. If you want to sync data of Invalid or Expired eBay account, pls go to GL and refresh token first.

Step 2: Choose Item Data

Sync Active Listings

Note: 1.All active listings and related listing details, images, folders will be synced to CE. 2.Some parts of information cannot be synced such as: Relist Options, Showcase Promotion, Cross Promotion, SalesTax, Shipping Rate.

Sync Products, Listing Details, Folders

Note: 1. Products, Listing Details & Folders will retain original structure and be saved as Listing Templates on CE.

2.Pls delete unnecessary products on GL in order to avoid the waste of storage space.

3. Folder name will be appended with a prefix: "GLMerchantID".

4. Some parts of information cannot be synced such as: Blocked Status, Showcase Promotion, Cross Promotion, SalesTax, Shipping Rate.

Exclude archived products
Exclude products which already have active listings on CE.ctive listings on CE.
Note: Since CE do not support archived status, all archived products will be displayed on listing templates, which will increasing difficulty of launching management. (Suggest check it to exclude archived products)
Note: Suggest check it to avoid creating duplicate listing templates, if some GL active listings are existed on your CE account.

Please read each notes carefully and make your settings.

Sync All Images & Folders

Note: 1. If checked, all images and folders will be synced to CE.

2. Folder name will be appended with a prefixFolder name will be appended with a prefix: "GLMerchantID".

3.Images are referenced to none products will occupy more storage spaces which may lead your CE account to be suspended due to reached at the limitation of your

current package.

(Suggestion: Do NOT check it.)

These eBay accounts come from GlobalLink. The selected can be copied to CE when syncing

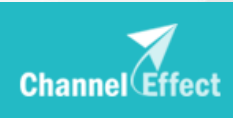

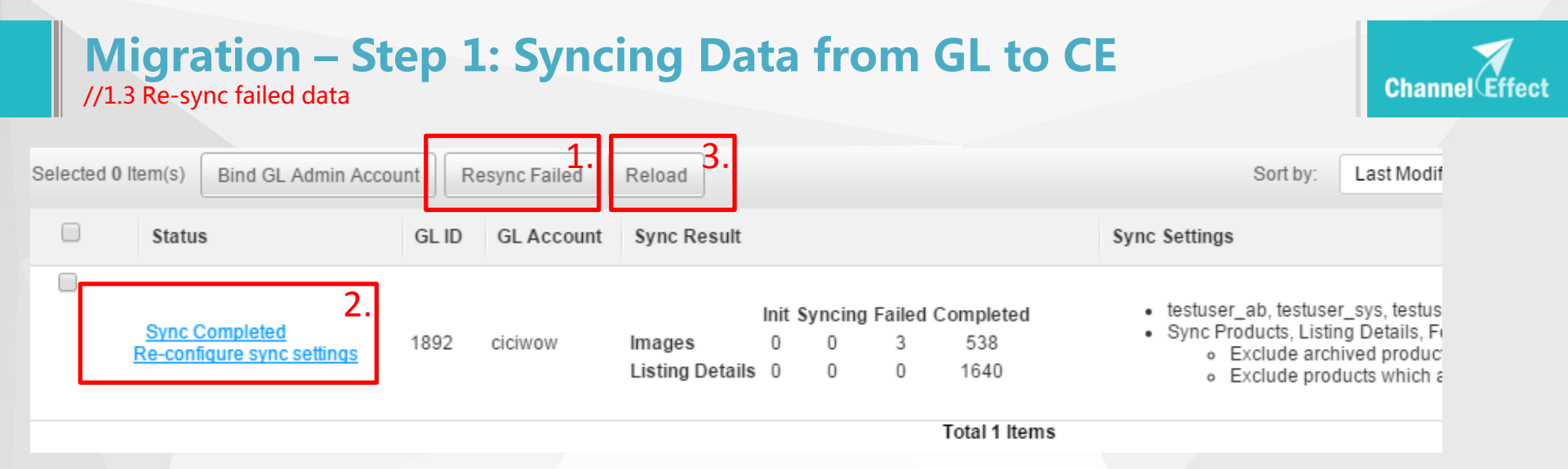

- 1. If exist failed, click "Resync Failed" button to sync failed data.
- 2. Click "Re-configure sync settings" to make another settings and sync again.
  - Existed data won't be re-synced.
- 3. Click "Reload" to refresh the status and current sync result.

## **Migration – Step 2: Revise Images Hosting to CE**

//After Step 1, click F5 refresh eBay Data

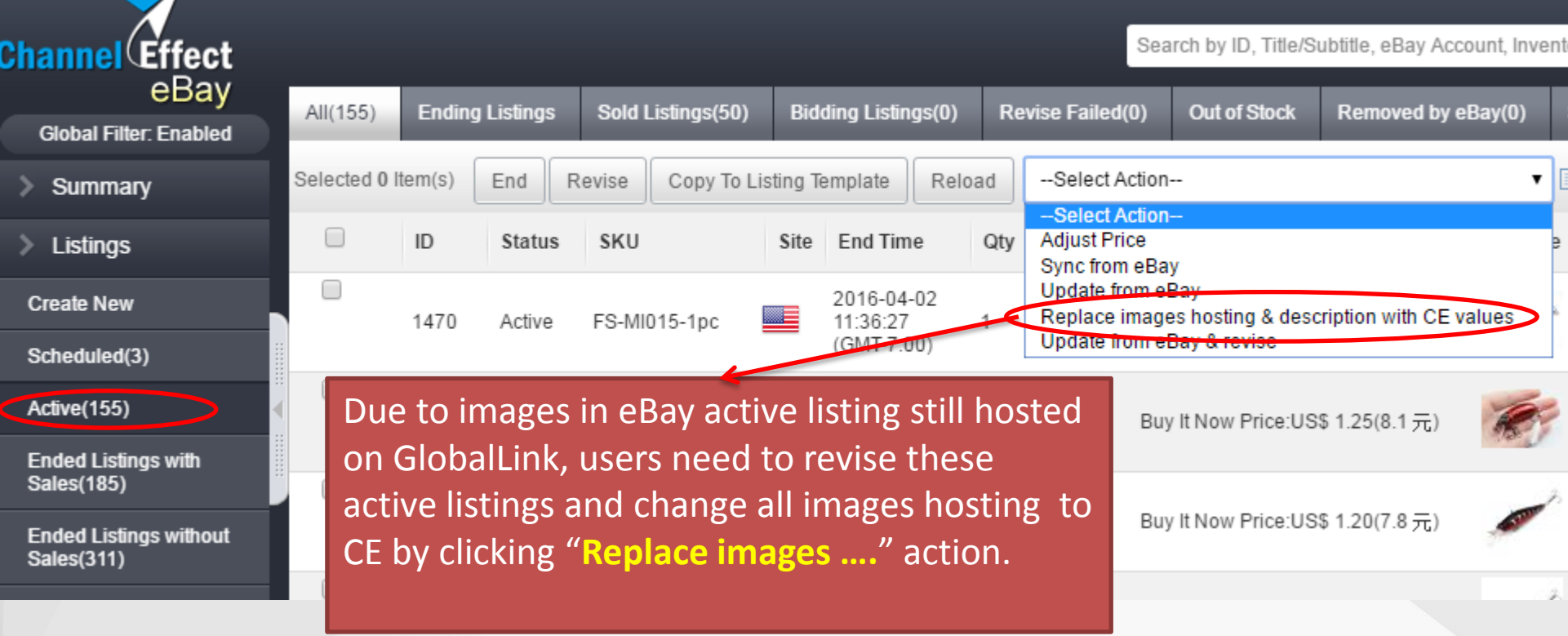

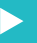

Channel (Effect

#### Migration – Step 2: Revise Images Hosting to CE //2.1 pick out 2-3 active listings to confirm.

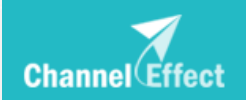

 First, pls select 2-3 active listings and click on "Replace images hosting & description with CE values". After finished, you may check on eBay to confirm whether be replaced with CE image hosting.

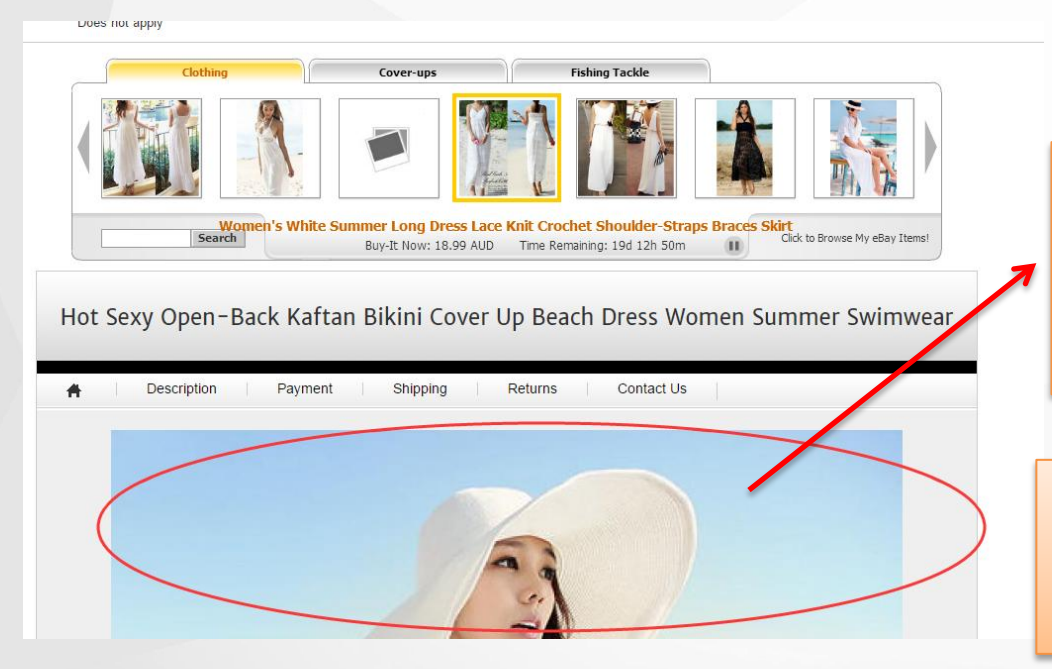

GlobalLink Image Hosting http://XXXX.merchantrunglobal .com/ImageHosting/ViewImage .aspx?XXX

Change To

CE Image Hosting http://XXX.channeleffect.com/I mageHosting/viewImage?XXXX

#### Migration – Step 2: Revise Images Hosting to CE //2.2 Replace All active listings synced from GlobalLink

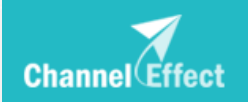

2<sup>nd</sup>, do NOT check any active and click on "Replace images hosting & description with CE values". System will replace all active listings which synced from GlobalLink to CE images hosting.

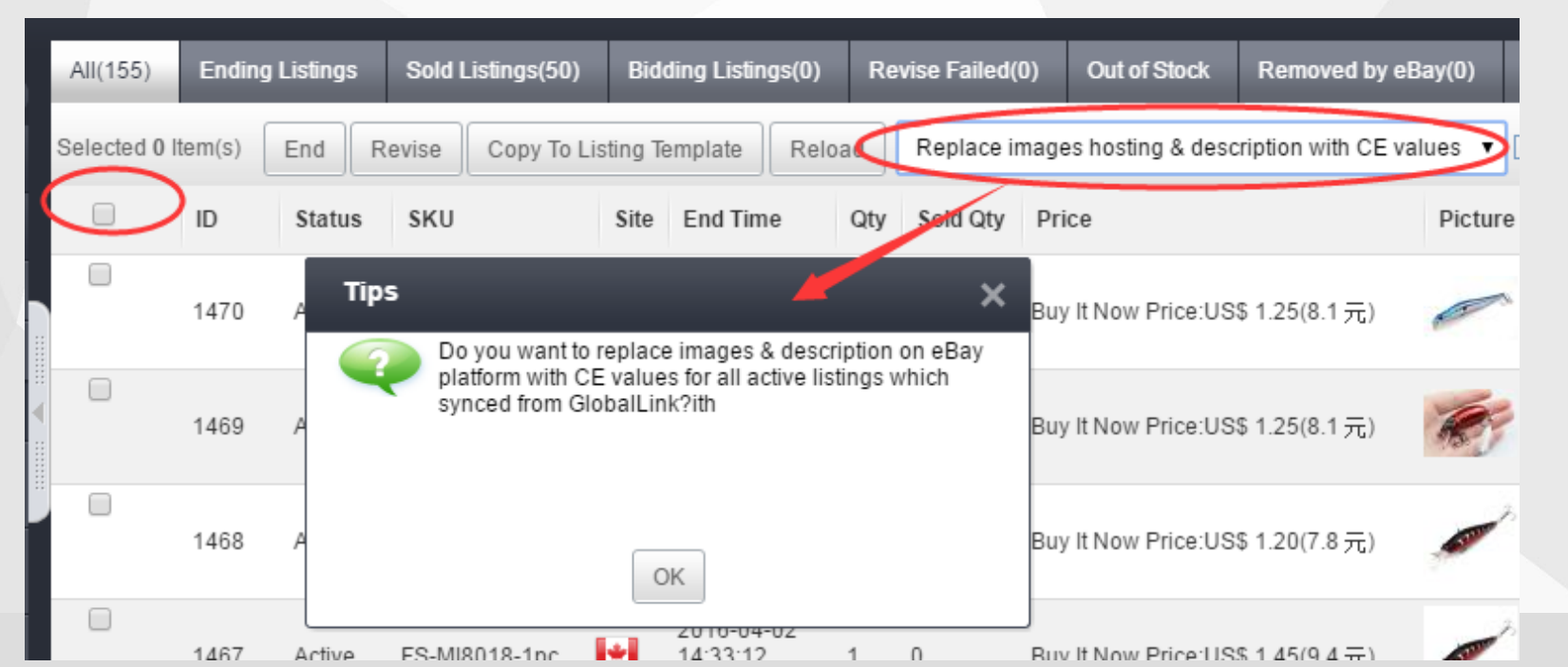

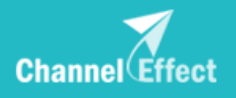

# **Migration Completed**